# Panduan Referensi Cepat untuk VL-SWD273/VL-SVD273 dan VL-MWD273

Dokumen ini menjelaskan tentang operasi dasar VL-SWD273/VL-SVD273 dan VL-MWD273. Untuk informasi lebih lanjut, kunjungi situs web kami dan temukan dokumen: https://panasonic.net/cns/pcc/support/intercom/swd273

# Kontrol

#### **Monitor Utama**

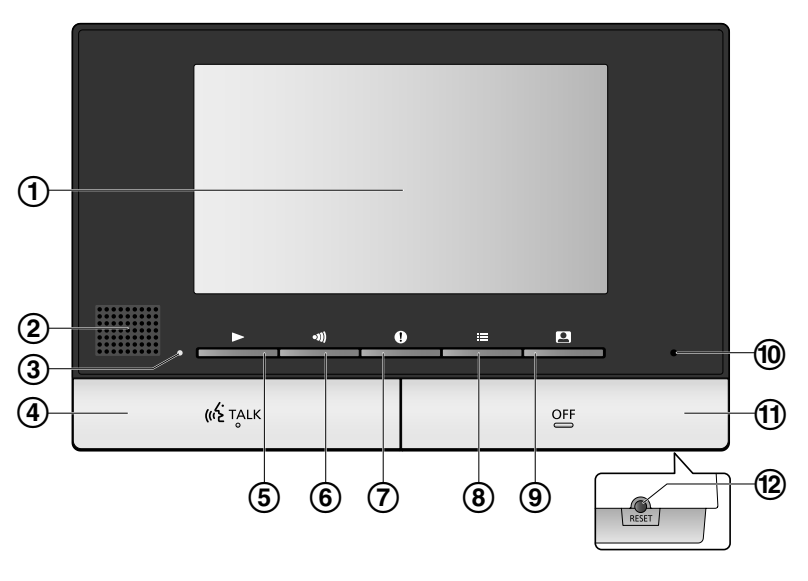

# 1 Layar

### ② Pengeras suara

③ Lampu pemutaran (biru)

Menyala saat ada gambar yang belum diputar. Indikator mati saat gambar yang belum diputar ditampilkan.

(الالله Tombol BICARA (الالله TALK))

# ⑤ Tombol Pemutar ([▶])

Tekan untuk menampilkan layar pemutaran gambar saat monitor utama dalam keadaan diam. Tombol ini juga dapat digunakan sebagai soft key.

⑥ Tombol panggil ([ - ))

Tekan untuk memanggil sub monitor atau monitor tambahan saat monitor utama dalam keadaan diam atau mentransfer panggilan. Tombol ini juga dapat digunakan sebagai soft key.

⑦ Tombol Informasi ([[①]])

Tekan untuk menampilkan layar informasi saat monitor utama dalam keadaan diam. Tombol ini juga dapat digunakan sebagai soft key.

# (8) Tombol menu ([[]]])

Tekan untuk menampilkan layar pengaturan saat monitor utama dalam keadaan diam.

Tombol ini juga dapat digunakan sebagai soft key.

# (9) Tombol monitor ([[]])

Tekan untuk memantau keadaan luar saat monitor utama dalam keadaan diam. Tombol ini juga dapat digunakan sebagai soft key.

Mikrofon

# (1) Tombol MATI ([OFF])

# 12 Tombol RESET

Jika monitor utama tidak dapat dioperasikan dengan benar, tekan tombol **[RESET]** dengan benda yang runcing untuk menyetel ulang monitor utama. (Gambar yang telah direkam dan pengaturan yang telah dikonfigurasi tidak akan terpengaruh.)

# Soft key Monitor Utama

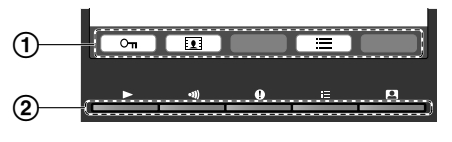

## (1) Ikon soft key

Menunjukkan item yang akan dipilih saat Anda menekan soft key tepat di bawah masing-masing ikon. Ikon yang ditampilkan bervariasi tergantung pada layar yang aktif dan operasi yang berjalan.

# ② Soft key

Memilih item yang ditampilkan di layar tepat di atas masingmasing soft key.

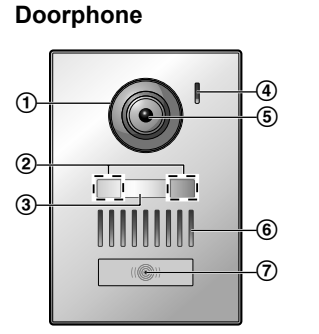

## Penutup lensa

### ② Lampu LED (untuk penerangan)

- ③ Pelat nama (aksesori disediakan)
  - Dapat ditempelkan jika diperlukan saat memasang doorphone.
- ④ Mikrofon
- (5) Lensa kamera
- 6 Pengeras suara

# Tombol panggilan dan indikator (merah)

• Lampu indikator menyala merah bila listrik hidup.

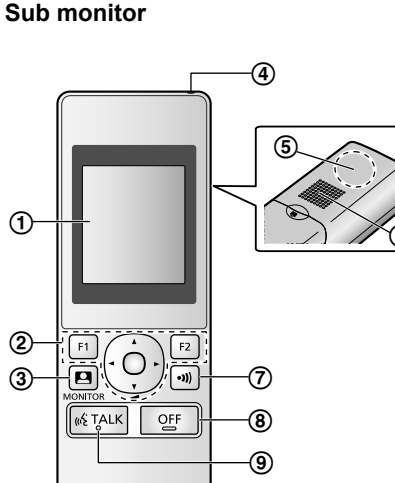

-110

# 1 Layar

② Tombol multifungsi

# ③ Tombol monitor ([[]])

- ④ Indikator pengisian
- (5) Antena (bawaan)
  - Jangan menutup antena saat menggunakan sub monitor. (Ini dapat melemahkan gelombang radio.)

# 6 Pengeras suara

⑦ Tombol panggil ([\_-≫]) ⑧ Tombol MATI ([○FF])

(Interstein States) (Interstein States)

1 Mikrofon

#### Soft key sub monitor

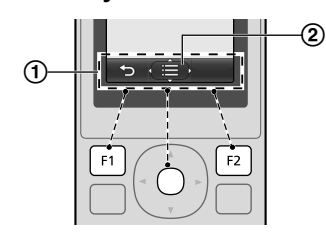

# Ikon soft key

Menampilkan fungsi yang dapat dioperasikan dengan [F1], (•), dan [F2].

- ② end ditampilkan di layar seperti layar informasi. Panah yang ditampilkan di menunjukkan ke arah mana tombol dapat digunakan.
  - Di layar informasi, volume dapat diubah dengan menekan (\*) naik atau turun.

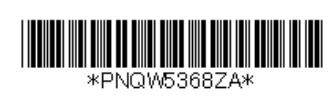

PNQW5368ZA C0417MM0

# Pengoperasian

#### Menjawab panggilan doorphone

Saat Anda menerima panggilan dari doorphone, monitor utama, monitor tambahan, dan sub monitor berbunyi dan menampilkan gambar dari doorphone tersebut.

## Untuk menjawab panggilan

## Tekan [ 🐗 TALK ].

- Bicaralah dalam jarak sekitar 50 cm dari mikrofon.
- Bicaralah secara bergantian dengan pengunjung. Jika Anda dan pengunjung berbicara pada saat yang bersamaan, Anda tidak akan dapat mendengar satu sama lain.
- Anda dapat berbicara hingga sekitar 90 detik.

### Untuk mengakhiri panggilan

Tekan (OFF).

# Berbicara dengan perangkat lain

Anda dapat melakukan panggilan interkom antara monitor utama, sub monitor, dan monitor tambahan.

# Untuk melakukan panggilan

- **1.** Tekan []].
- 2. Jika terdapat beberapa perangkat, pilih perangkat yang akan dipanggil  $\rightarrow$  OK
  - Untuk memanggil semua perangkat, pilih "Call all together"  $\rightarrow$  OK
- 3. Panggil pihak lain.
- 4. Bicaralah dengan pihak yang dipanggil saat mereka menjawab panggilan.
- 5. Jika sudah selesai, tekan [OFF].

# Untuk menerima panggilan

- 1. Saat menerima panggilan interkom, tekan [ 🕸 TALK ] untuk berbicara dengan pihak yang memanggil.
- 2. Jika sudah selesai, tekan [OFF].

# Memantau keadaan luar dengan doorphone

Anda dapat memantau suara dan gambar dari doorphone dengan menggunakan monitor utama, monitor tambahan, dan sub monitor.

- **1.** Tekan [
  - Jika terdapat beberapa doorphone, pilih doorphone yang diinginkan  $\rightarrow \fbox{OK}$
- Gambar dari doorphone ditampilkan.
- 2. Pantau suara dan gambar.
  - Anda dapat berbicara dengan pihak yang dipantau dengan menekan [ 🕫 TALK ].
- **3.** Jika sudah selesai, tekan [OFF].

#### Merekam secara manual (merekam saat memantau)

Monitor utama, monitor tambahan, dan sub monitor dapat merekam gambar secara manual saat memantau. • Monitor utama/monitor tambahan:

- Saat memantau, tekan . Hingga 8 gambar akan direkam.
- ditampilkan di layar saat merekam.
- Sub monitor:
  - Saat memantau, tekan  $[\square] \rightarrow pilih "Record" \rightarrow OK$ . Hingga 8 gambar akan direkam.

## Memutar gambar yang direkam (hanya monitor utama dan monitor tambahan)

Jika ada gambar baru (misalnya, belum diputar) yang direkam, lampu pemutaran menyala.

- **1.** Tekan [].
  - Layar "Recorded image list" ditampilkan.
- Pilih "Unplayed images" (untuk gambar yang baru) atau "Played images" (untuk gambar yang telah diputar) → OK.
  - Set gambar terbaru dari jenis yang dipilih ditampilkan.
- 3. Telusuri beberapa set gambar dan gambar.
  - Operasi berikut tersedia saat menjelajahi gambar.
  - Lihat Instruksi Pengoperasian untuk daftar semua operasi yang tersedia.
    - Memutar ulang semua gambar dalam satu set gambar secara kontinu
    - Menelusuri beberapa set gambar, dari yang lama ke yang baru
    - Menelusuri beberapa set gambar, dari yang baru ke yang lama
    - 📃 Menampilkan menu opsi
    - Mengembalikan ke layar sebelumnya
- 4. Jika sudah selesai, tekan [OFF].